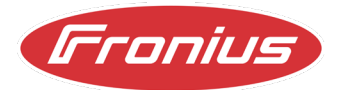

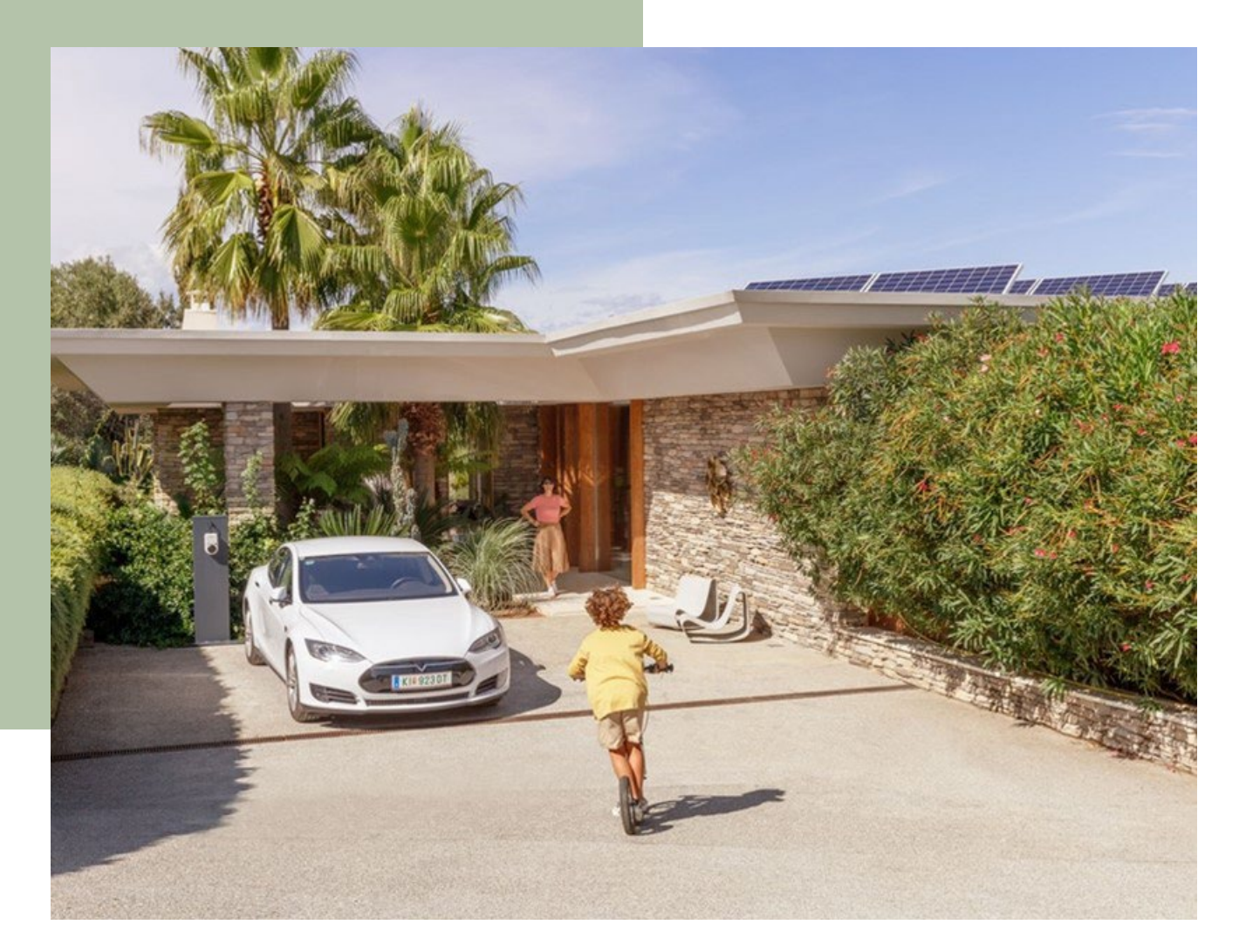

# PRELIMINARY INSTRUCTIONS FOR INDICATION A TRIP OF THE OVERVOLTAGE UNIT (SPD'S) ON THE FRONIUS TAURO

© Fronius International GmbH Version 03 2023 Solar Energy Fronius reserves all rights, in particular rights of reproduction, distribution and translation. No part of this work may be reproduced in any way without the written consent of Fronius. It must not be saved, edited, reproduced or distributed using any electrical or electronic system. You are hereby reminded that the information published in this document, despite exercising the greatest of care in its preparation, is subject to change and that neither the author nor Fronius can accept any legal liability.

## Note

In order to currently obtain information as to whether the integrated overvoltage contactors (SPDs for short) have tripped, the display is done via a workaround. This can be done as follows.

### Step 1

Connect via smartphone / tablet or laptop to the data communication board of your Fronius Tauro. You can find out how to do this in your operating instructions.

## Step 2

Go to the tab "Safety and Grid Regulations"

| Frontus GEN24                            |       |                        |                               |                               | Technician 🕒 |
|------------------------------------------|-------|------------------------|-------------------------------|-------------------------------|--------------|
| Device Configuration                     | >     |                        | GENERAL ADVANCED              |                               |              |
| Energy Management                        | >     |                        |                               |                               |              |
| 🗘 System                                 | >     | Current Power          | Energy Output                 |                               |              |
| # Communication                          | >     |                        | Current Power<br>0.00 W       |                               |              |
| Safery and Grid Regulations     Overview | · •   | O W<br>Utilization 0 % | Device State Inverter Omgelot | Unknown State<br>Greenweicted |              |
|                                          | Close |                        |                               |                               |              |

## Step 3

Go to the tab "I/O Power Management"

| Fromius GEN24               |                 |                         |               | Technician |
|-----------------------------|-----------------|-------------------------|---------------|------------|
| Safety and Grid Regulations |                 | GENERAL ADVANC          | ED            |            |
| Country Setup               |                 |                         |               |            |
| Export Limitation           | Current Power   | Energy Output           |               |            |
| I/O Power Management        |                 | Current Power<br>0.00 W |               |            |
| Autotest (CEI 0-21)         |                 | Device State            |               |            |
|                             |                 | Inverter                | Unknown State |            |
|                             |                 | Ohmpilot                |               |            |
|                             | 0 W             |                         |               |            |
|                             | Utilization 0 % |                         |               |            |
|                             |                 |                         |               |            |
|                             |                 |                         |               |            |
|                             |                 |                         |               |            |
|                             |                 |                         |               |            |
|                             |                 |                         |               |            |
|                             |                 |                         |               |            |
|                             |                 |                         |               |            |
|                             |                 |                         |               |            |
|                             |                 |                         |               |            |
| 1 Close                     |                 |                         |               |            |

## Step 4

Activate the active power function at a free rule (in the example rule 1 - IO control position 8). Depending on the setting of the value, in this case it was set to 99% output power of the inverter, the inverter regulates its output power.

| (Fronius)                                                                                                    |                                                                                                    | Technician ${f \Theta}^2$                                                                                                    |
|----------------------------------------------------------------------------------------------------|----------------------------------------------------------------------------------------------------|----------------------------------------------------------------------------------------------------|
| Fronkus         ← Safety and Grid Regulations         ★ Country Setup       ▲ >         Export Limitation         I/O Power Management         Autotest (CEI 0-21) | I/O Power Management<br>V+/GND 0 2 4 6 0 10<br>0 0 2 4 7 0 10<br>DNO Fredback Pin<br>Pin 0 ~<br>Rules 4<br>Rule 1 0 0 0 0 0 0 0 0 0 0 0 0 0 0 0 0 0 0                                                                                                    | <ul> <li>ID control feedback</li> <li>None</li> <li>None<!--</th--></li></ul> |
|                                                                                                    | 0       2       4       6       10         1       3       5       7       9       11         2       4       5       7       9       11         Power       99       1       10       10       10         1       0       5       7       9       11         Power       99       1       Impedance response       1         1       0       1       10       10       10         1       0       1       10       10       10       10         1       0       1       10       10       10       10       10         1       0       1       10       10       10       10       10       10         1       0       1       10       10       10       10       10       10       10       10       10       10       10       10       10       10       10       10       10       10       10       10       10       10       10       10       10       10       10       10       10       10       10       10       10       10       10       10 </th <th>■ None</th> | ■ None                                                                                                    |
|                                                                                                    | Rule 2 🖬 🗰 Rule 3 🛱 🛄                                                                                                    | ~<br>~                                                                                                    |
|                                                                                                    | Rule 4 💿 🕆                                                                                                    | <u></u>                                                                                                    |
| ← Close                                                                                                    |                                                                                                    | CANCEL   SAVE                                                                                                    |

#### Note to step 4

Please note that the signal line of the SPDs is connected to position 8 ex works. If you change the connection, you must take this into account here accordingly.

In the example we reduce the active power to an output power of 99%. This ensures that you also see this behavior very clearly in the Solar.web at Archive.

#### Circuit diagram:

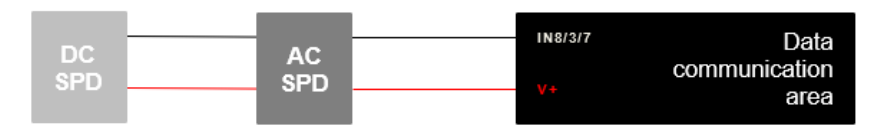

#### Example pictures:

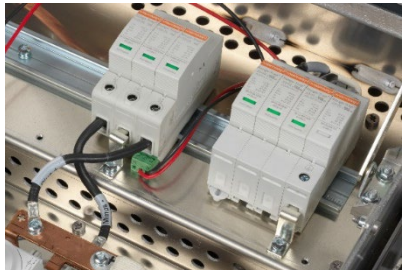

SPD's Fronius Tauro

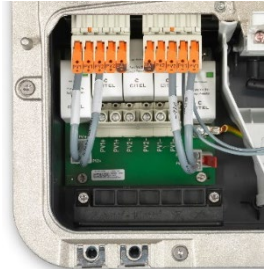

SPD's Fronius GEN24

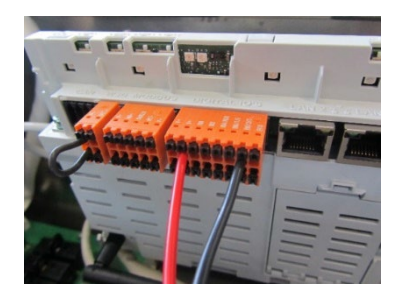

Pilot

PRELIMINARY INSTRUCTIONS FOR INDICATION A TRIP OF THE OVERVOLTAGE UNIT (SPD'S) ON THE FRONIUS TAURO

## Display State Code (1003)

If the overvoltage protection is triggered, this rule reduces the inverter to an output power of 99% and at the same time a state code 1003 is ejected. You can see this error message either in Solar.web or via the data communication interface of the inverter.

#### Example:

| <b>Franius</b> GEN24 |           |                  |                                                                                                    |                      |                               |  |  |
|----------------------|-----------|------------------|----------------------------------------------------------------------------------------------------|----------------------|-------------------------------|--|--|
| System               | Servi     | ce Messa         | ges                                                                                                    |                      |                               |  |  |
| General              |           |                  | 5                                                                                                    |                      |                               |  |  |
| Update               | Current N | Current Messages |                                                                                                    |                      | More information on Solar.web |  |  |
| Startup Wizard       | Quefe     | Code             | Beichvelourg                                                                                                    | 2stparit.            | Bertähpen                     |  |  |
| Factory Reset        | 65539     | GE1(24-5003      | Wechselrichter Leistungs-Reduzierung aufgrund eines Befehls                                                                                                    | 16 Pebruar, 15       | 45.06                         |  |  |
| Event Log            | Historie  |                  |                                                                                                    |                      |                               |  |  |
| Information          |           | -                | An and a second second s | New                  | distriction                   |  |  |
| License Manager      |           |                  |                                                                                                    |                      | And the                       |  |  |
| Support              |           | GEN24-1024       | Nechselrichter-Einstellungen wurden verändert - Wechselrichter-Neustart er.                                                                                                    | 16 Februar, 15 54 25 | 16 Pebruar, 15:54:25          |  |  |
|                      | 5         | GEN24-1024       | Wechselrichter Einstellungen wurden verändert - Wechselrichter-Heustart er.                                                                                                    | 16 Februar, 15 46:17 | 16 Februar, 15-80-18          |  |  |
|                      | 65537     | GEN241244        | Keine Verbindung zum Pronius Smart Meter                                                                                                    | 16 Februar, 15-46-06 | 16 Februar, 15:46:10          |  |  |
|                      | 65539     | GE1424-1003      | Wechselrichter Leistungs-Reduzierung aufgrund eines Befehls                                                                                                    | 16 Februar, 15.46:06 |                               |  |  |
|                      | 65540     | GEND4-1146       | No valid license file or device 10 is missing in the license                                                                                                    | 16 Februar. 15.45.30 | 16 Pebruar, 15.45.37          |  |  |
|                      | 5         | GENQ41109        | internal voltage supply - on the 15 V voltage level                                                                                                    | 16 Pebruar, 15:43:27 |                               |  |  |
|                      | 65537     | GEN24-1244       | Keine Verbindung zum Fronius Smart Meter                                                                                                    | 15 Februar, 15:42:08 |                               |  |  |
|                      | 65539     | GEN24-1003       | Wechselrichter Leistungs-Reduzierung aufgrund eines Befehls                                                                                                    | 16 Februar, 15:37:55 |                               |  |  |
|                      | 65539     | GE1424-1003      | Wechsehrichter Lestungs-Reduzierung aufgrund eines Befehls                                                                                                    | 16 Februar, 15 23 38 | 16 Februar, 15:33:04          |  |  |
|                      | 65539     | GEN24-1003       | Wechselrichter Leisburgo-Reduzierung aufgrund eines Befehls                                                                                                    | 16 Februar, 15:01:18 | 16 Februar, 15:09:19          |  |  |
| < Close              | 65539     | GEN241003        | Wechselrichter Leistungs-Reduzierung aufgrund eines Befehls                                                                                                    | 16 Pebruar, 14 45-05 | 16 Februar, 14:53.45          |  |  |